## How to submit inquiry and ask for Drop course

- 1. Open your SIS account
- 2. Click on 'Student Suppot' icon

|              | Online Ex    | xam Grades                                 |                 |
|--------------|--------------|--------------------------------------------|-----------------|
| Arub Campus  | Arab Campus  | Arab Campus                                | Anab Campus     |
|              |              |                                            |                 |
| Registration | Student Fees | Student Plan                               | Sem.Time Table  |
| Anab Campus  | Arab Campus  | Arab Campus                                | Arab Campus     |
|              |              | star 1 - 1 - 1 - 1 - 1 - 1 - 1 - 1 - 1 - 1 |                 |
| Grades       | Student PDP  | Student Adviser                            | Student Support |
| Arab Campus  | Arab Campus  | Arab Campus                                | Arab Campus     |
| C            |              | (Th)                                       |                 |
| Password     | Edit Profile | LMS                                        | Student Surveys |

3. Click on 'Inquiries System'

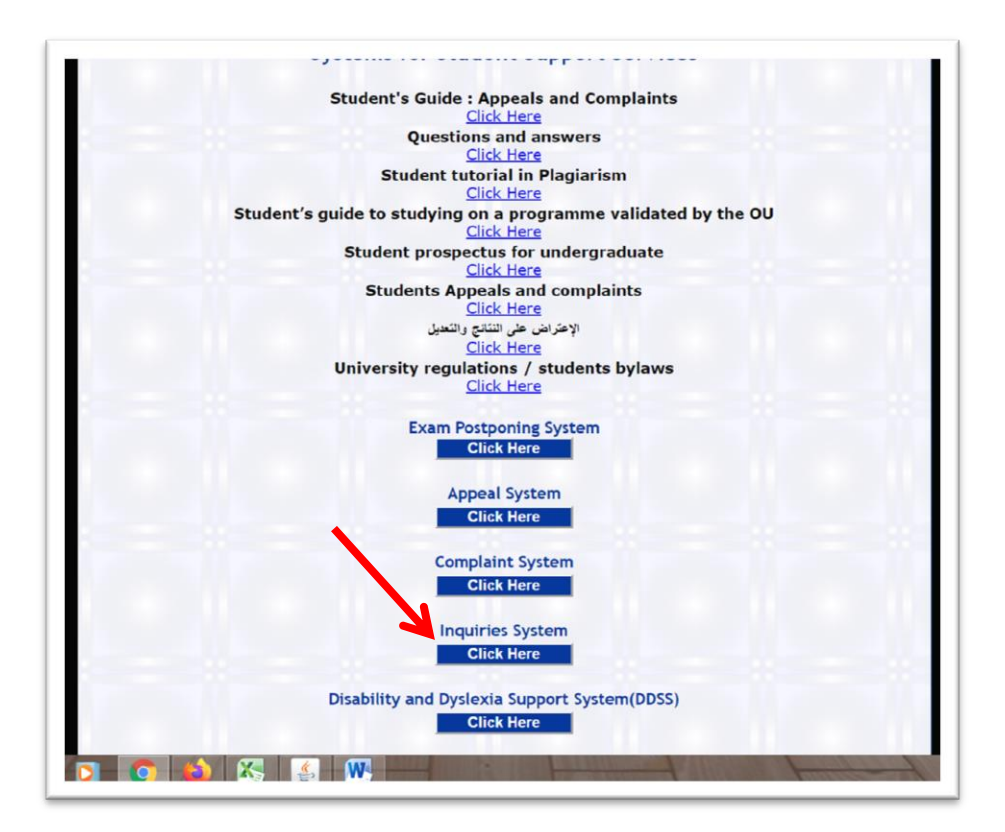

## 4. Click on submit a new inquires

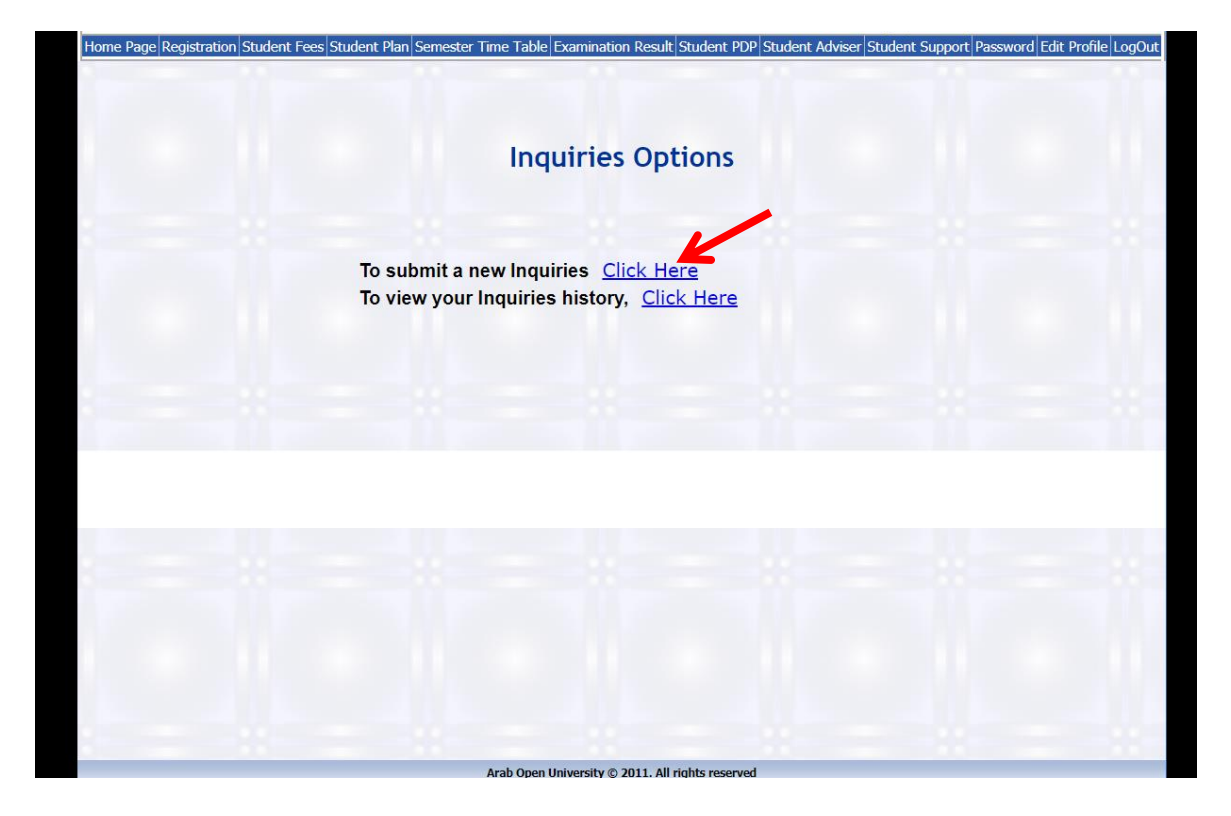

5. Click on 'the subject' and choose 'Registration Department'

| 𝔅 main × +                                                                                  | _                                                                                                    |                                                                                                    |                                                                                                    | - 8   |
|---------------------------------------------------------------------------------------------|----------------------------------------------------------------------------------------------------|----------------------------------------------------------------------------------------------------|----------------------------------------------------------------------------------------------------|-------|
| <ul> <li>Y main</li> <li>X +</li> <li>Y → C</li> <li>A sisonline arabouedu kw/ep</li> </ul> | yeng/lorms/NewStudentSuppol<br>AOU assures the student<br>or disadvantage you in a<br>according to the rules at la<br>committee will study the<br>Student Information:<br>Branch<br>Student Name<br>Student ID<br>Telephone No.<br>E-mail address<br>Academic Programme<br>Academic Semester<br>Subject of Inquiries:<br>The subject | egistration Department<br>innance Department<br>earning Recourse Centre (LRC)<br>tudent Affairs Department<br>rograms of Business Studies<br>rograms of Computer Studies<br>orgrams of Language Studies<br>inglish Language Unit<br>rogram of General Studies<br>echnical Support<br>tudent Committee<br>thers | nt will not adversely affect your current or nuture grades<br>d complaints will be processed fairly and transparently<br>a that this appeal will not entail remarking. The<br>ror modding or entering the grade. | * 0 8 |
|                                                                                             | The subject Details : I declare that to the best accurate and complete. I a staff on a need-to-know Agree  Dis-agree Submit                                                                                                    | of my knowledge all the in<br>give my consent for this in<br>asis for the purpose of invi                                                                                                    | Formation I have supplied or attached with this form is true,<br>formation to be circulated to relevant members of the AOU<br>estigating my appeal.                                                              |       |

- 6. Write in the details box your inquiry. *Example*: Kindly I need to drop course -----
- 7. Click on 'Agree'
- 8. Click on 'Submit'

| Student Information:                                                           |                                                                                                    |
|--------------------------------------------------------------------------------|----------------------------------------------------------------------------------------------------|
| Branch                                                                         |                                                                                                    |
| Student Name                                                                   |                                                                                                    |
| Student ID                                                                     |                                                                                                    |
| Telephone No.                                                                  |                                                                                                    |
| E-mail address                                                                 |                                                                                                    |
| Academic Year                                                                  | 2019                                                                                                    |
| Academic Programme                                                             | BSc Information Technology & Cc                                                                                                    |
| Academic Semester                                                              | 2                                                                                                    |
| Subject of Inquiries                                                           | S:                                                                                                    |
| The subject                                                                    | Registration Department                                                                                                    |
| Details :                                                                      |                                                                                                    |
|                                                                                |                                                                                                    |
| I declare that to the be<br>accurate and complete<br>staff that a need-to-know | est of my knowledge all the information I have supplied or attached with this form is true,<br>I give my consent for this information to be circulated to relevant members of the AOU<br>w basis for the purpose of investigating my appeal. |
|                                                                                |                                                                                                    |
|                                                                                | Arab Open University © 2011. All rights reserved                                                                                                    |

- 9. You will find the message that your inquiry has been sent successfully
- 10. Click on view your inquiries history

| Home Page Registration Student | Fees Student Plan Semester Time Table Examination Result Student PDP Student Adviser Student Support Password Edit Prof | ile LogOut |
|--------------------------------|----------------------------------------------------------------------------------------------------|------------|
|                                | Inquiries Options                                                                                                    |            |
|                                | To submit a new Inquiries <u>Click Here</u><br>To view your Inquiries history, <u>Click Here</u>                        |            |
|                                |                                                                                                    |            |
|                                | Your Inquiries has been sent successfully                                                                               |            |
|                                |                                                                                                    |            |
|                                | Arab Open University © 2011. All rights reserved                                                                        |            |

- 'عرض' 11. Click on
- 12. You will find the details of your inquiry and the registration department answer.

| Home Page Registration Student Fees Student Plan Semester Time Table Examination Result Student PDP Student Adviser Student Support Password Edit Profile LogOut |
|----------------------------------------------------------------------------------------------------|
| Inquiries Options                                                                                                    |
| To submit a new Inquiries <u>Click Here</u><br>To view your Inquiries history, <u>Click Here</u>                                                                 |
| Inquiries History                                                                                                    |
| التفاصيل القسم المختص رقم الطائب أعصل التسجيل سفة التسجيل تلويغ الإستفسار رقم الإستقسار<br>عرض التسجيل 2019 77 5/2/2020 3:44:55 PM                               |
| nquiry Details :<br>kindly i need to drop course ()                                                                                                    |
| nquiry Answer :                                                                                                    |
| Acronyms Used:                                                                                                    |
| dEC: Branch Examination Committee   FEC: Faculty Examination Committee <br>CEC: Central Examination Committee   BRO: Branch Registration Office                  |
| Arab Open University © 2011. All rights reserved                                                                                                    |

13. Your request will be executed within two days. Check again the system and you will find the registration department answer.

| Home Page Registration Student Fees Student Plan Semester Time Table Examination Result Student PDP Student Adviser Student Support Password Edit Profile LogOut                                                                                                    |
|----------------------------------------------------------------------------------------------------|
| Inquiries Options                                                                                                    |
| To submit a new Inquiries <u>Click Here</u><br>To view your Inquiries history, <u>Click Here</u>                                                                                                    |
|                                                                                                    |
| Inquiries History                                                                                                    |
| التفاصيل       التسميل       نذا التسميل       نذا التسميل       ندا التسميل       نذا التسميل       نذا التسميل       ن التسميل       ن التسميل       ن التسميل       ن التسميل       ن التسميل       ن التسميل       ن التسميل       نذا التسميل       نذا التسميل       ندا التسمي |
| Acronyms Used:<br>BEC: Branch Examination Committee FEC: Faculty Examination Committee<br>CEC: Central Examination Committee BRO: Branch Registration Office                                                                                                    |
| Arab Open University © 2011. All rights reserved                                                                                                    |